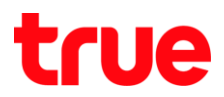

## วิธีลบแอปพลิเคชัน บนกล่อง TrueID TV Version 2 รุ่น T3AMX3

- 1. เข้าสู่หน้าจอการหลัก
  - 1.1. ∩ตปุ่ม Home
  - 1.2. ใช้ปุ่มทิศทางเลื่อนไปที่แถวแอปพลิเคชัน (Application) และเลื่อนไปที่แอพ ที่ต้องการจะลบ แล้วกตปุ่ม OK ค้างไว้ 2 วินาที จะพบ Pop up เลือก ถอนการติตตั้ง (Uninstall)

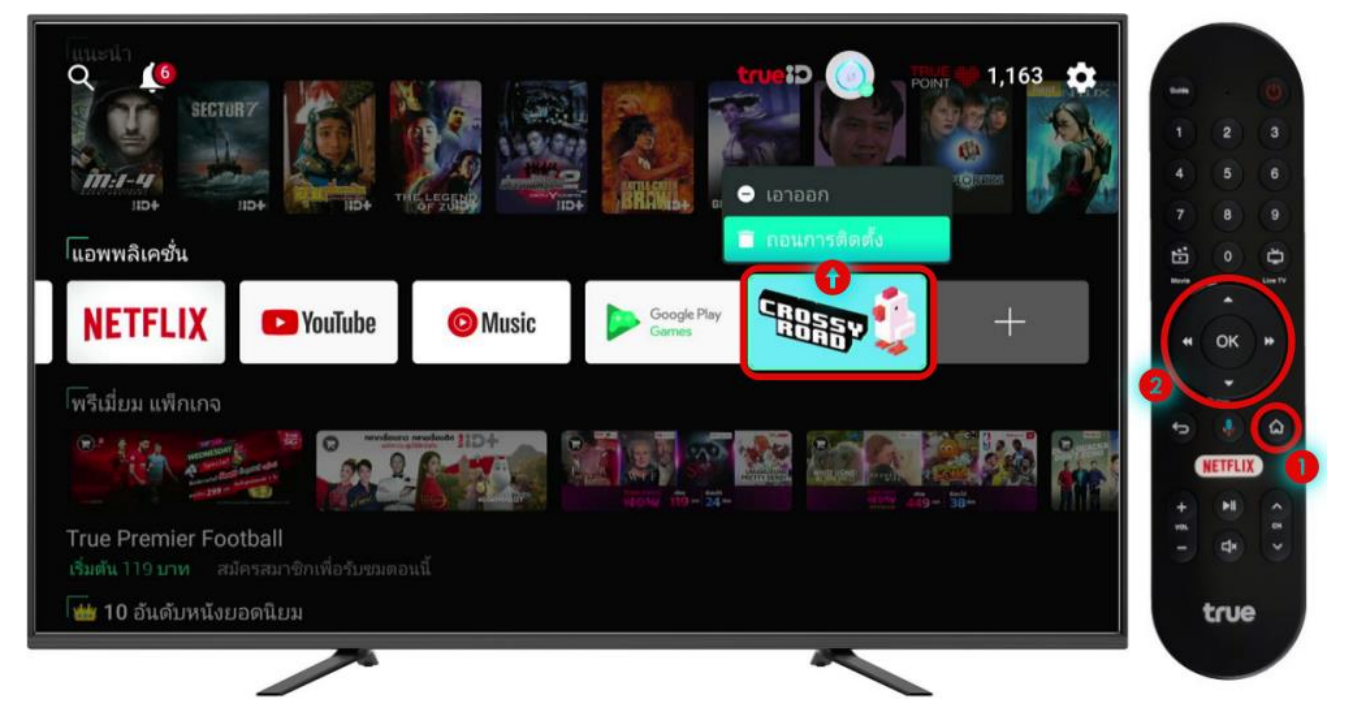

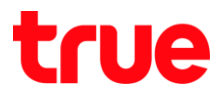

## 2. หรือเข้าหน้า App เพิ่มเติม โดย

- 2.1. ∩ດປຸ່ມ Home ຄ້ານໄວ້
- 2.2. ใช้ปุ่มทิศทางเลื่อนไปที่แถวแอปพลิเคชัน (Application) และเลื่อนไปที่ App ที่ต้องการจะลบ แล้วกตปุ่ม OK ค้างไว้ 2 วินาที จะพบ Pop up เลือก ถอนการติดตั้ง (Uninstall)

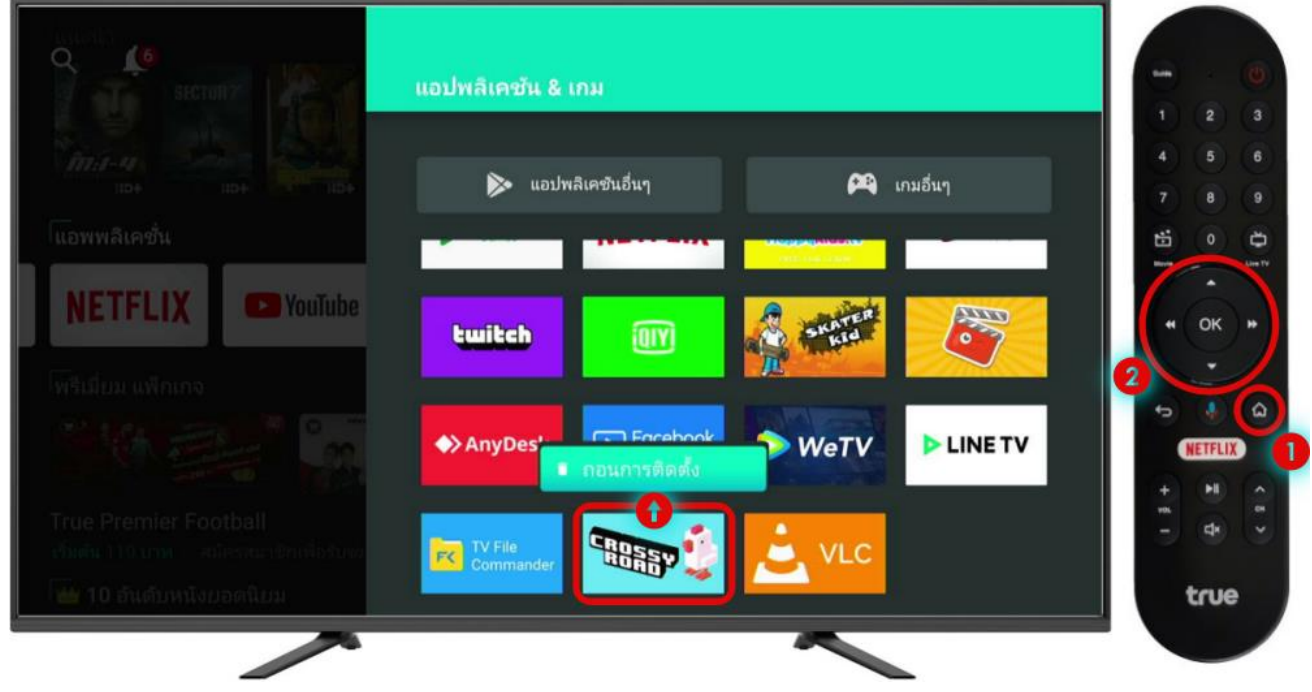

3. เลือก ตกลง (OK) และกตปุ่ม OK ที่ธีโมท

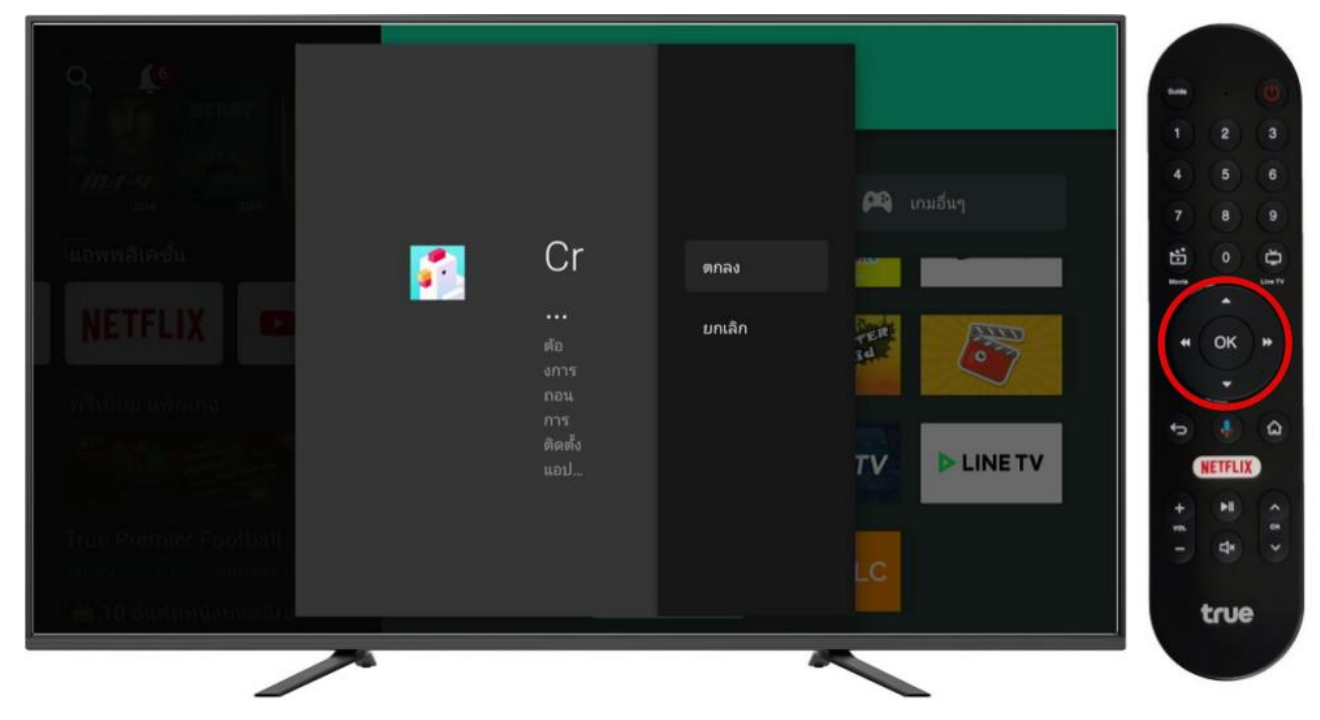

TRUE CORPORATION PUBLIC COMPANY LIMITED 18 TRUE TOWER, RATCHADAPHISEK ROAD, HUAI KHWANG, BANGKOK10310 THAILAND WWW.TRUECORP.CO.TH

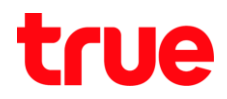

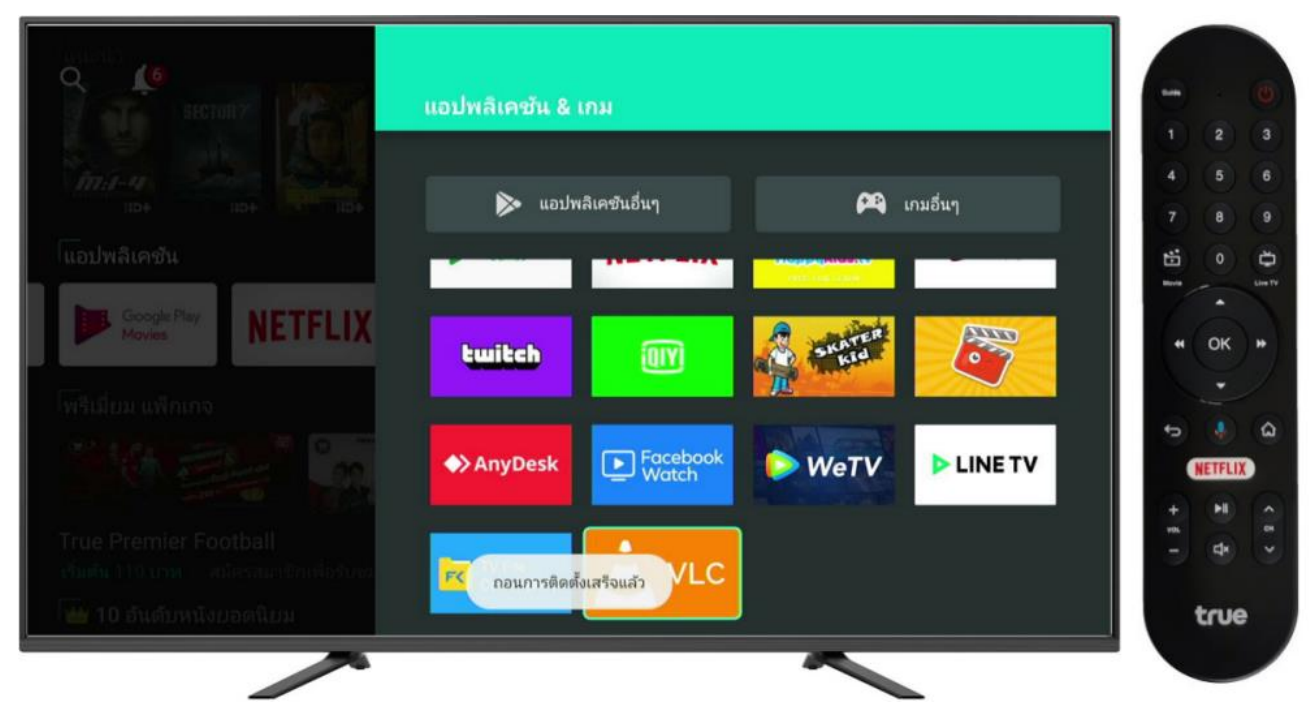

4. ด้านล่างหน้าจอจะพบข้อความแจ้ง ถอนการติดตั้งเสร็จแล้ว (Uninstall finished)

TRUE CORPORATION PUBLIC COMPANY LIMITED 18 TRUE TOWER, RATCHADAPHISEK ROAD, HUAI KHWANG, BANGKOK10310 THAILAND WWW.TRUECORP.CO.TH